# FungiDB: Data analysis via EuPathDB Galaxy. RNA-Seq Part II: Data analysis (Group Exercise)

The goal of this exercise is to examine the results from the Galaxy RNA-seq analysis workflow that ran overnight. If everything worked out you should see a list of completed workflow steps (Green) in the history panel. The workflow generates many output files, however not all are visible. You can explore all the hidden files clicking on the word "hidden" (red circle) – this will reveal all hidden files.

# **Step 1: Explore the FastQC results.**

You can do this by clicking on the view data icon

(<sup>(C)</sup>). An explanation of each of the FastQC results is provided as a link in class.

| 👩 🧕 globus Genomics                                           | Analyze Data Workflow Shared Data • Visualization • Help • User • | Us                                                                                       | ing 734.3 GB   |
|---------------------------------------------------------------|-------------------------------------------------------------------|------------------------------------------------------------------------------------------|----------------|
| Tools 1                                                       |                                                                   | History                                                                                  | 2¢⊡            |
| Get Data<br>EUPATHDB APPLICATIONS                             | Many more output files are available to explore 🦂                 | 15 shown 95 cound, 37 hidden<br>96.87 GB                                                 | 2 8 9          |
| EuPathDB Export Tools<br>EuPathDB OrthoMCL Tools              |                                                                   | 145: Cuffdiff on data 122, data 121, and data 137: gene differential expression te sting | ● 🖋 🗙          |
| NGS APPLICATIONS<br>NGS: QC and manipulation<br>NGS: Assembly | Differential expression data on the two samples                   | 133: Cufflinks on data 122: assembled tr<br>anscripts                                    | ● 🖋 X          |
| NGS: Mapping<br>NGS: Mapping QC                               | Coverage data (BigWig), cufflinks results and                     | 131: Cufflinks on data 122: gene express ion                                             | ● 🖋 X          |
| NGS: RNA Analysis<br>NGS: DNAse                               | assembled transcripts for first two read files                    | 130: BAM to BigWig on data 122                                                           | ⊕ # ×          |
| NGS: Peak Calling                                             |                                                                   | 126: Assembled_Genes_Transcripts                                                         | ⊕ 🖋 X          |
| NGS: SAM Tools<br>NGS: BAM Tools                              | Coverage data (BigWig) cufflinks results and                      | 124: Cufflinks on data 121: gene express ion                                             | ● / ×          |
| NGS: Picard                                                   | assembled transcripts for first two road files                    | 123: BAM to BigWig on data 121                                                           | ⊛ 🖋 X          |
| NGS: Indel Analysis                                           | assembled transcripts for first two read files                    | 115: FastQC on data 4: Webpage                                                           | ® 🖋 🗙          |
| NGS: GATK2 Tools                                              |                                                                   | 109: FastQC on data 3: Webpage                                                           | @ # X          |
| NGS: GATK3 Tools<br>NGS: FermiKit Suite                       | Each FastQ file has a corresponding FastQC file                   | 107: FastQC on data 2: Webpage                                                           | @ # X          |
| NGS: Variant Detection                                        | which contains info about the read qualities                      | 101: FastQC on data 1: Webpage                                                           | ⊕ # X          |
| Consensus Genotyper for Exome Variant<br>NGS: Interval Tools  | · · · · · · · · · · · · · · · · · · ·                             | 4: GRA23/SRR1805883_2.fastq                                                              | * / ×          |
| NGS: VCF Tools                                                |                                                                   | 3: GRA23/SRR1805883_1.fastq                                                              | @ # X          |
| NGS: PECALLER                                                 | Original FastQ files. Two for each sample since                   | 2: WT/SRR1805881_2.fastq                                                                 | • / ×          |
| NGS: SOAP<br>NGS: Simulation                                  | these were paired end sequences                                   | 1: WT/SRR1805881_1 fasto                                                                 | -a -2 - u<br>> |

More about FastQC analysis and troubleshooting:

# Step 2: Export Galaxy results to FungiDB/EuPathDB

Click on the EuPathDB Export Tools (left menu) and choose the RNA-Seq to EuPathDB option.

- A. Click on EuPathDB Export Tools, then click on BigWig Files to EuPathDB (left Tools panel). The export tool will appear in the central portion.
- B. Give your dataset a name.
- C. Select "Dataset Collections" (icon looks like a folder). Then select all the BigWig collections that appear (Shift click).

#### EUPATHDB APPLICATIONS

#### **EuPathDB Export Tools**

Bigwig Files to EuPathDB Export one or more bigwig files to EuPathDB where they can be viewed as tracks in the Genome Browser.

RNA-Seq to EuPathDB Export an RNA-Seq result to EuPathDB

- D. Select the reference genome for your experiment.
- E. Provide a short summary and dataset description these could be the same for the purpose of this exercise.
- F. Click on the Execute button. This will initiate a new step in your history which will indicate the transfer progress.

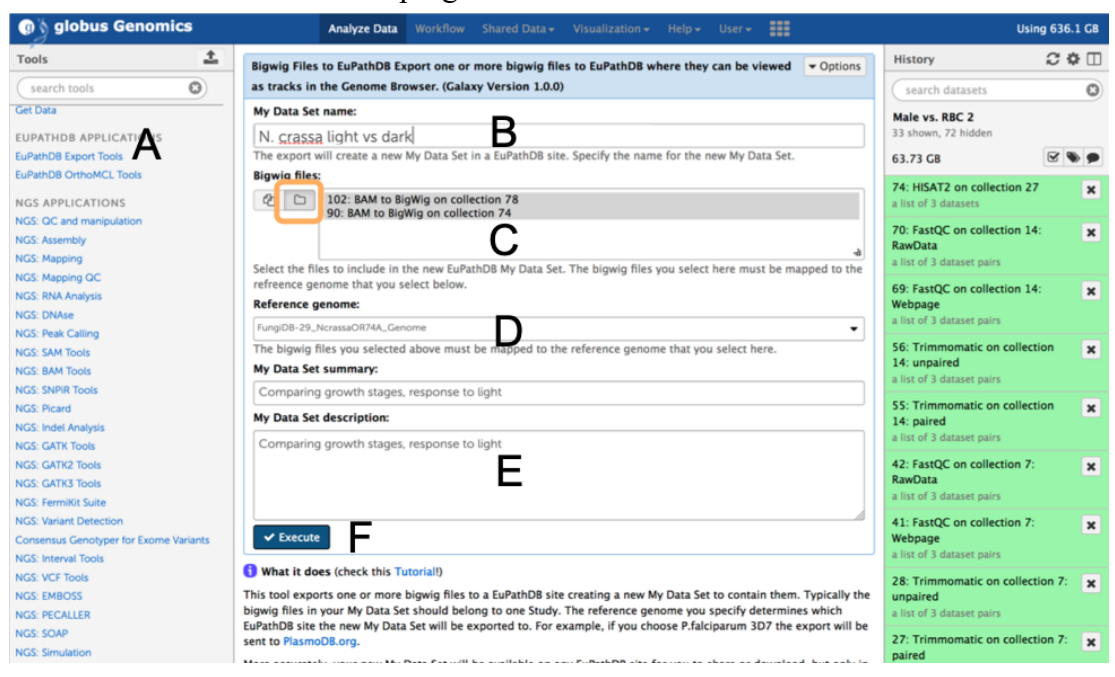

*Note: You can also download the file by clicking on the floppy disk icon (*), as shown below:

| < Back to imported: EuPathDB RNA-Seq<br>paired-end: for RNAseq Export Tool |           |  |  |  |
|----------------------------------------------------------------------------|-----------|--|--|--|
| BAM to BigWig on collection<br>a list of datasets                          | 26        |  |  |  |
| SRR505841.fastq                                                            | ۲         |  |  |  |
| 29.4 MB                                                                    |           |  |  |  |
| format: bigwig, database: Fungi<br>29_CneoformansH99_Genon                 | DB-<br>ne |  |  |  |
| Have 15 references                                                         |           |  |  |  |
| Calculating Coverage                                                       |           |  |  |  |
| Converting 160 MB graph file to                                            |           |  |  |  |
| bigwig                                                                     |           |  |  |  |
| /scratch/galaxy/job_working_dir                                            | rectory/C |  |  |  |
| B C 11                                                                     | ۲         |  |  |  |
| Binary UCSC BigWig file                                                    |           |  |  |  |
| SRR505869.fastq                                                            | ۲         |  |  |  |
| SRR513612.fastq                                                            | ۲         |  |  |  |

### Step 3: Navigate to FungiDB/EuPathDB My Data Sets

Once your dataset is successfully uploaded into EuPathDB, navigate to FungiDB and sign in to your account. Your imported data will be located under **My Data Sets (BETA)** tab:

| , ) <b>r</b>          | Release 42<br>7 Mar 2019                                   |                         | 1. 5             |                         | all for      |                  | and C             | A             | EuPath        |                   |
|-----------------------|------------------------------------------------------------|-------------------------|------------------|-------------------------|--------------|------------------|-------------------|---------------|---------------|-------------------|
|                       | ungal and Comycete Genomics Resources                      |                         |                  | Gen                     | e ID:        | CNAG_03281       | Gene Text         | Search:       | g             | ranule            |
| -                     | 20.020                                                     |                         |                  | A                       | bout Fungil  | DB   Help   Evel | ina Basenko's Pro | file   Logou  | t   Contact U | s 💟 🖪 🗖           |
| Home I                | New Search 👻 My Strategies                                 | ly Basket (2) My Data   | Sets             | Tools 👻 🛛 Data Sumr     | nary –       | Downloads 👻      | Community -       | Analyz        | e My Experi   | ment              |
| My<br>Search<br>Share | Data Sets                                                  | data sets 🛛 🛃 Only show | v data sets rela | ted to FungiDB 🚯 ৪%     | 33.25 M (0.0 | 98%) of 10.00 G  | used              |               |               |                   |
|                       |                                                            |                         |                  |                         |              |                  |                   |               |               |                   |
|                       | Name / ID                                                  | Summary                 | 🗘 Туре           | ⊕ EuPathDB     Websites | Status       | Owner            | LE Created        | File<br>Count | Size          | ⊕ Quota     Usage |
|                       | Fusarium graminearum PH-<br>1 (4016036)                    | datasets1 🖋             | RNASeq<br>(1.0)  | FungiDB                 | 0            | Me               | 3 months<br>ago   | 7             | 92.07<br>M    | 0.96%             |
|                       | Ncrassa transcriptome<br>(4013710)                         | Dark vs Light<br>240min | Bigwig<br>(1.0)  | FungiDB                 | •            | Me               | 5 months<br>ago   | 2             | 65.19<br>M    | 0.68%             |
|                       | Transcriptome Ncrassa<br>Dark vs Light 240min<br>(4013530) | Dark vs Light<br>240min | Bigwig<br>(1.0)  | FungiDB                 | 0            | Me               | 5 months<br>ago   | 2             | 65.19<br>M    | 0.68%             |

*Note:* You can share your datasets with collegues by selecting a dataset you wish to share and then click on the Share button at the top right:

| My Data Sets 🛛 |                                                    |                                                   |                     | 1 row selected.<br>Clear selection. | Share       | Datasets    | ۲ R                      | emove 🗎           |               |            |       |
|----------------|----------------------------------------------------|---------------------------------------------------|---------------------|-------------------------------------|-------------|-------------|--------------------------|-------------------|---------------|------------|-------|
| Search         | Datasets Q Showing 4 of 7                          | data sets 🛛 🗹 Only show data sets re              | elated to Fung      | <b>iDB ()</b> 924.73 M (0           | .09%) of 10 | ).00 G used |                          |                   |               |            |       |
|                |                                                    | Summary                                           | 🗘 Туре              | ⊕ EuPathDB     Websites             | Status      | Owner       | Shared<br>With           | L Created         | File<br>Count | ≎ Size     |       |
|                | Ustilago maydis infecting<br>Zea mays<br>(4017204) | Ustilago maydis infecting<br>Zea mays time points | Bigwig<br>(1.0)     | FungiDB                             | 0           | Me          | Cristina<br>Aurrecoechea | 10 minutes<br>ago | 6             | 91.49<br>M | 0.95% |
|                | Cryptococcus neoformans<br>(4016036)               | datasets1                                         | <b>RNASeq</b> (1.0) | FungiDB                             | ⊘           | Me          |                          | 3 months<br>ago   | 7             | 92.07<br>M | 0.96% |

### Step 4: Send BigWig files in GBrowse

- a. Click on the name of the dataset and examine the data set record page
- b. Scroll down to the GBrowse tracks section and click on the "Send to GBrowse" buttons for <u>each of the files</u> <u>in the list.</u>

The send to GBrowse button will change to "View in GBrowse". The import may take a few moments so move on to the next step - "Sharing histories with others". We will come back to it afterwards.

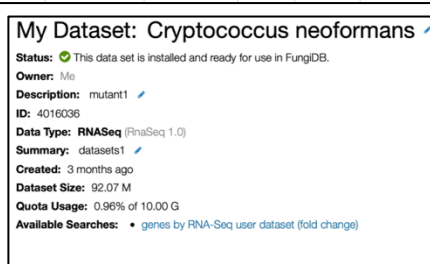

Use This Dataset in FungiDB

| 📩 Compatibili         | ty Information 💡               |                                                |                               |  |  |
|-----------------------|--------------------------------|------------------------------------------------|-------------------------------|--|--|
| EuPathDB<br>Website   | Required Resource              | Required Resource<br>Release                   | Installed Resource<br>Release |  |  |
| FungiDB               | CneoformansH99<br>Genome       | 29                                             | 29                            |  |  |
| This dataset is compa | tible with the current release | e, build 42, of <b>FungiDB</b> . It is in      | stalled for use.              |  |  |
| del GBrowse T         | racks                          |                                                |                               |  |  |
| Filename              | GBrowse Statu                  | 5                                              |                               |  |  |
| SRR505869.fast        | g.bw 🥝 Sent to GBr             | Sent to GBrowse 3 months ago.                  |                               |  |  |
| SRR505841.fast        | g.bw 🥝 Sent to GBr             | Sent to GBrowse 5 hours ago. View In GBrowse   |                               |  |  |
| SRR513612.fast        | g.bw 🔗 Sent to GBr             | Sent to GBrowse 5 hours ago. View In GBrowse 0 |                               |  |  |

#### **Step 5: Sharing histories with others**

- a. Make sure your history has a useful name you can change the name by clicking on "unnamed history"
- b. Click on the history options menu icon
- c. Select the "Share or Publish" option, the click on the "Make History Accessible and Publish" button in the center section.

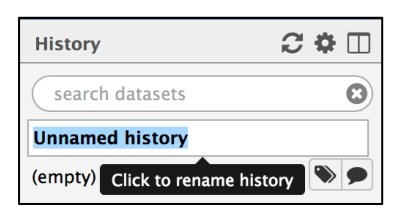

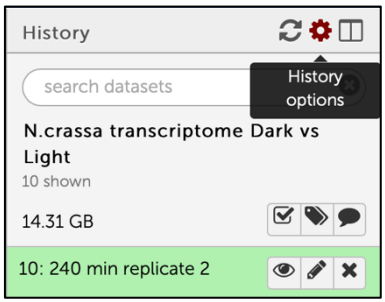

| g 🐧 globus Genomics                                                                          | Analyze Data Workflow Shared Data + Visualization + Help + User+                                                                            |                                            | Using 551.1 GB |
|----------------------------------------------------------------------------------------------|----------------------------------------------------------------------------------------------------|--------------------------------------------|----------------|
| Tools                                                                                        | Share or Publish History 'N.crassa transcriptome Dark                                                                                       | History                                    | €¢⊞            |
| search tools                                                                                 | vs Light'                                                                                                    | search datasets                            | 8              |
| Get Data EUPATHDB APPLICATIONS                                                               | Make History Accessible via Link and Publish It                                                                                             | N.crassa transcripton<br>Light<br>10 shown | ne Dark vs     |
| EuPathDB Export Tools                                                                        | This history is currently restricted so that only you and the users listed below can access it. You can:                                    | 14.31 GB                                   | <b>S D</b>     |
| Bigwig Files to EuPathDB Export<br>one or more bigwig files to<br>EuPathDB where they can be | Make History Accessible via Link<br>Generates a web link that you can share with other people so that they can view and import the history. | 10: 240 min replicate 2                    | (4)            |
| viewed as tracks in the Genome                                                               | Make History Assessible and Dublish                                                                                                    | 9: 120 min replicate 2                     | • 🖋 🗙          |
| Browser.                                                                                     | Make history accessible and Publish<br>Makes the history accessible via link (see above) and publishes the history to Galaxy's Published    | 8: 60 min replicate 2                      | • & ×          |
| RNA-Seq result to EuPathDB                                                                   | Histories section, where it is publicly listed and searchable.                                                                              | 7: 15 min replicate 2                      | • * ×          |
| EuPathDB OrthoMCL Tools                                                                      | Share History with Individual Users                                                                                                    | 6: Dark replicate 2                        | • # ×          |
| NGS APPLICATIONS                                                                             | You have not shared this history with any users.                                                                                            | 5: 240 min replicate 1                     | • / ×          |
| NGS: Assembly                                                                                | Share with a user                                                                                                    | 4: 120 min replicate 1                     | • # ×          |
| NGS: Mapping                                                                                 |                                                                                                    | 3: 60 min replicate 1                      |                |
| NGS: Mapping QC                                                                              | Back to Histories List                                                                                                    | 5. 00 minnepileate 1                       | • • •          |
| NGS: RNA Analysis                                                                            |                                                                                                    | 2: 15 min replicate 1                      | • 🖋 🗙          |
| NGS: Peak Calling                                                                            |                                                                                                    | 1: Dark replicate 1                        | ۲              |

- d. Select the To import a shared history, go to the "histories" section (under the shared data menu item).
- e. Find the history you would like to import and
- f. Click on the import link

| Published Histories                           |            |                                    |                                |                  |
|-----------------------------------------------|------------|------------------------------------|--------------------------------|------------------|
| search name, annotation, owner, and tags      | ۹          |                                    |                                |                  |
| Advanced Search                               |            |                                    |                                |                  |
| Name                                          | Annotation | Owner                              | Community Rating Community Tag | s Last Updated 4 |
| Group2_SNP_Crypto                             |            | carlos-perez6                      | ***                            | May 17, 2018     |
| imported: Group5_SNP                          |            | kylecvdb-301635443                 | ****                           | May 17, 2018     |
| imported: Group2_SNP_Crypto                   |            | krisztian-twaruschek-<br>278549293 | *****                          | May 17, 2018     |
| Imported: Group3_SNP                          |            | f-puertolas-balint-<br>301635433   | *****                          | May 17, 2018     |
| imported: Group4_SNP_Crypto                   |            | cokane44-301496873                 | ****                           | May 17, 2018     |
| imported: Group6_SNP                          |            | frick-301635513                    | ****                           | May 17, 2018     |
| Group1_SNP_Afumigatus (AF10->AF293)           |            | 0000-0001-9769-5029                | ****                           | May 16, 2018     |
| Candida albicans SC5314 grown in YPD and seru | m          | carlos-perez6                      | ***                            | May 15, 2018     |
| Afumigatus-RNASeq                             |            | mihwa2ksu-301635723                | ****                           | May 15, 2018     |
| -                                             |            | And posterio                       | she da da da da                | Mar. 17 3010     |

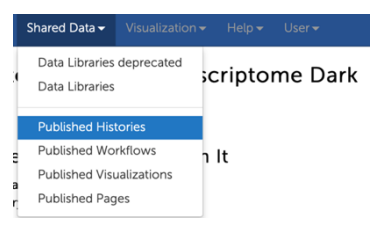

Note: This action will share your results with the rest of group. When working with your own data, click on the Make History Accessible via Link to get a link to share with selected individuals and not EuPathDB Galaxy users.

#### Step 6: Display coverage results in GBrowse. My Dataset: Cryptococcus neoformans / Status: O This data set is installed and ready for use in FungiDB. Owner: Me Description: mutant1 / Return to My Data Sets in FungiDB page and click on ID: 4016036 Data Type: RNASeq (RnaSeq 1.0) View in GBrowse button for each track. mmary: datasets1 🥖 Created: 3 months ago Dataset Size: 92.07 M Quota Usage: 0.96% of 10.00 G FungiDB GBrowse v2.48: 10 kbp from CP003820.1:2,281,500..2,291,499 arches: • genes by RNA-Seq u et (fold change Use This Dataset in FungiDB Configure... Go riction Sites 3820.1:2.281.500..2.291.499 Compatibility Information K - Show 10 kbp 🔹 🕂 🔀 Flip 29 29 FungiDB 2212 -----200 del Ge 200 100.5 View In GBrowse 100 Ð ie 0 RR513612.fastq.bw CN46\_0739 \* = 88

Note: You can modify the display of the tracks. For example, to adjust the Y axis click on the "configure this track icon" - 2. You can adjust various aspects of the display, including Y-axis scaling, height, and color of tracks.

| * = 2 2 2 | https_eupathdb.globusgenomics.org_display_application_d0d5c3b9b76d7929_gbrowse_bigwig_fungic                      | db_f43349becfa9eca1_data_galaxy_d0d5c3b9b76d7929.bw                          |
|-----------|----------------------------------------------------------------------------------------------------|------------------------------------------------------------------------------|
| [         |                                                                                                    | ×                                                                            |
|           | https_eupathdb.globusgenomics.org_display_application_d0d5c3b9b76d7929_gbrowse_big<br>(Currently showing 100 kbp) | gwig_fungidb_f43349becfa9eca1_data_galaxy_d0d5c3b9b76d7929.bw (0 bp1000 Mbp) |
|           | Spacing                                                                                                    | Expand & Label                                                               |
| * = 2 2 2 | Shape                                                                                                    | wiggle_whiskers (default)                                                    |
|           | plot style                                                                                                    | histogram (default) 😒                                                        |
|           | Set colors automatically                                                                                          |                                                                              |
|           | Color from 0 to mean value                                                                                        | black (default)                                                              |
| * 8 8 8 5 | Color from mean to stdev value                                                                                    | grey (default)                                                               |
|           | Color from stdev to min/max value                                                                                 | lightgrey (default) -                                                        |
|           | Y-axis scaling                                                                                                    | scale to local min/max (default)                                             |
|           | Height                                                                                                    | 85 📀                                                                         |
|           | Apply config when view between                                                                                    | Min 📀 - Max 😒                                                                |
| ck confic | Revert to Defaults                                                                                                |                                                                              |
|           | Cancel Change                                                                                                    |                                                                              |

- Explore your results zoom in or zoom out.
- Find a region of interest to examine or activate other transcriptomics tracks (integrated dataset for *Cryptococcus neoformans*) to see how your data match up.

For example, let's examine transcriptomics data for the current region. To select additional tracks navigate to the **Select Tracks** tab and search for an organism you are working with (e.g. shown for "neoformans" below)

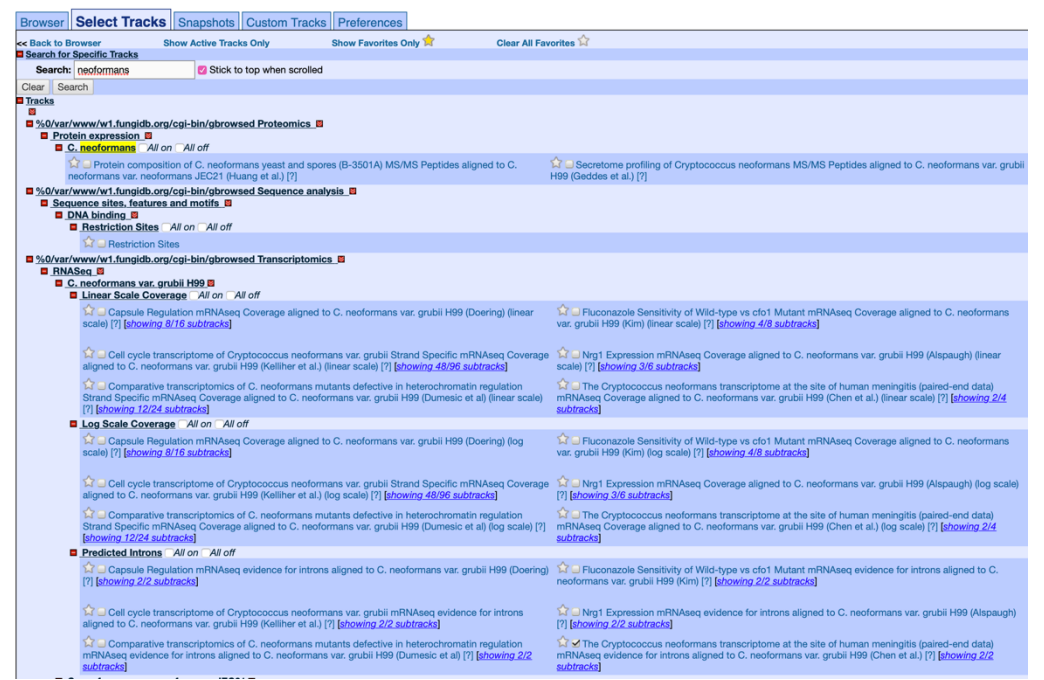

• Select a dataset for your organism (shown here for *C. neoformans*) and click on Browser tab to return to viewing tracks.

☆ ✓ The Cryptococcus neoformans transcriptome at the site of human meningitis (paired-end data) mRNAseq Coverage aligned to C. neoformans var. grubii H99 (Chen et al.) (log scale) [?] [showing 2/4 subtracks]

- Display other data available in FungiDB, if applicable.
- To share the current view of GBrowse session with others you would need to generate a session-specific url. To do this click on File, Generate URL at the top of GBrowse window:

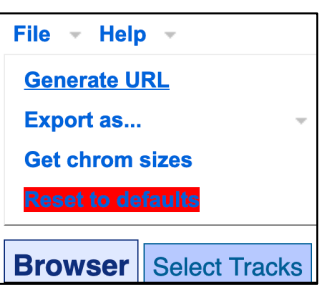

Now copy and paste the url form your browser to share it with others.

This will quite a long url, e.g.: https://fungidb.org/cgi-

bin/gbrowse/fungidb/?start=2256500;stop=2276499;ref=CP003820.1;width=1280;version=1 00;flip=0;grid=1;id=4f1b72865ffcb507843f766649ad169a;l=track\_SRR505869.fastq-4016036.bw\_1%1EcneoH99\_Chen\_HumanMeningitis\_Paired\_End\_rnaSeq\_RSRCCoverage %1Etrack\_SRR513612.fastq-4016036.bw\_1%1Etrack\_SRR505841.fastq-4016036.bw\_1%1EGene%1EGSNAPUnifiedIntronJunctionRefined%1EGSNAPUnifiedIntro nJunctionInclusive%1EGSNAPUnifiedIntronJunctionAll%1ESynteny;h\_region=ChrI\_A\_nid ulans\_FGSC\_A4%3A3484265..3488187%40wheat;h\_feat=fgramph1\_01t03307%40yellow

# **Step 7: Exploring the CuffDiff results**

Cufflinks.cuffdiff finds significant changes in transcript expression, splicing, and promoter use. The Cufflinks.cuffdiff module takes a GTF file of transcripts as input, along with two or more SAM or BAM files containing the fragment alignments for two or more samples.

Cufflinks.cuffdiff produces a number of output files that contain test results for changes in expression at the level of transcripts, primary transcripts, and genes. It also tracks changes in the relative abundance of transcripts sharing a common transcription start site, and in the relative abundances of the primary transcripts of each gene. Tracking the former shows changes in splicing, and the latter shows changes in relative promoter use within a gene.

• To explore gene expression in your dataset, click on the genes by RNA-Seq user dataset (fold change) link

This action with initiate a transcriptomics evidence search that uses underlying FungiDB tools and automatically generated data to create a custom analysis of your data. This analysis is private and remains associated with your

| My Dataset: Cryptococcus neoformans /                              |
|--------------------------------------------------------------------|
| Status: 📀 This data set is installed and ready for use in FungiDB. |
| Owner: Me                                                          |
| Description: mutant1 /                                             |
| <b>ID:</b> 4016036                                                 |
| Data Type: RNASeq (RnaSeq 1.0)                                     |
| Summary: datasets1 🖍                                               |
| Created: 3 months ago                                              |
| Dataset Size: 92.07 M                                              |
| Quota Usage: 0.96% of 10.00 G                                      |
| Available Searches: • genes by RNA-Seq user dataset (fold change)  |
|                                                                    |

account. You can choose to share or delete this data as shown above.

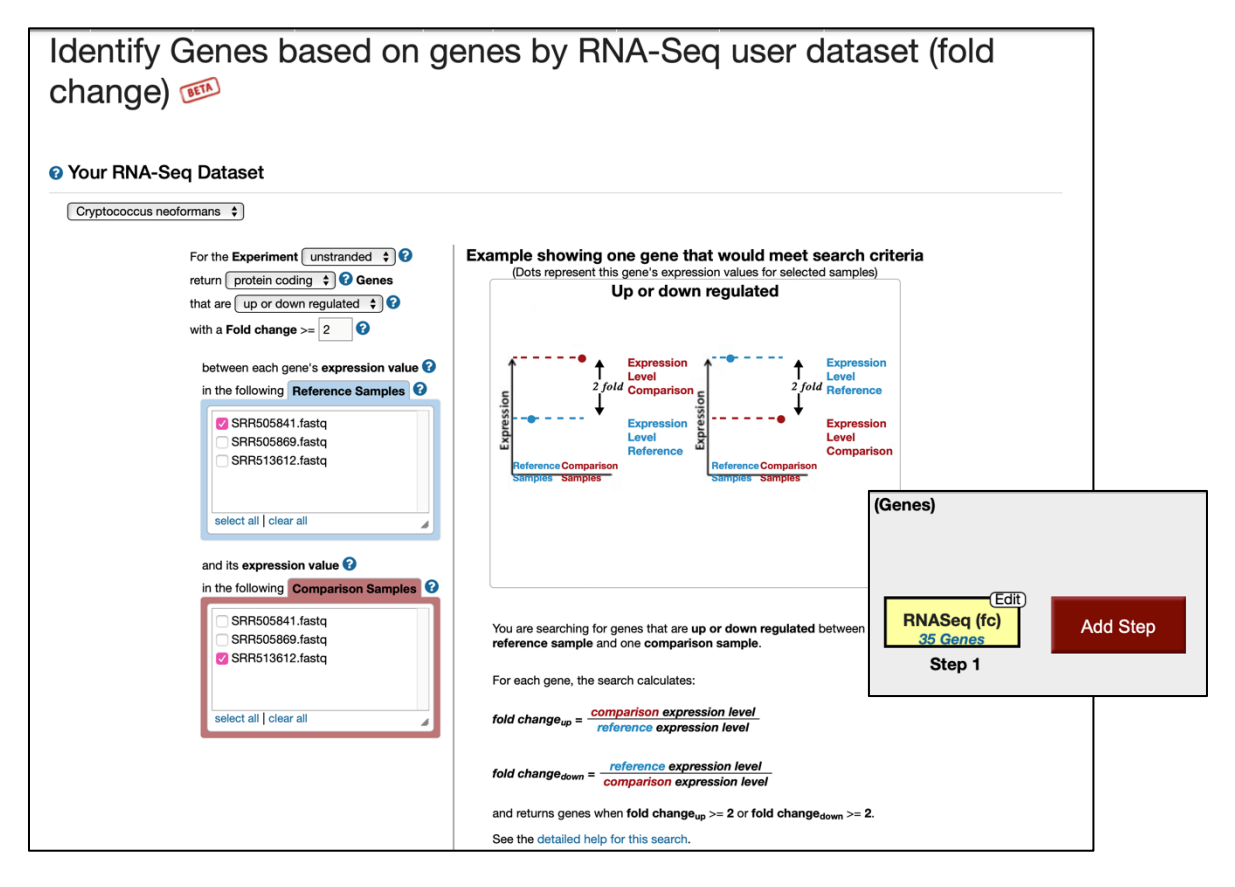

Note: Each group is working with a different dataset so group results will be different from screenshots shown below.

• Examine your results. Create additional query (e.g. look for up-regulated or down-regulated genes choosing a default or custom Fold change values.

- How many gene were up-regulated or down-regulated?
  - Do the results make sense?
- Can you think of ways to integrate other FungiDB-based tools to create a comprehensive analysis of your data?
- Create a 3-4 step query using various tools in FungiDB by clicking Add Step button

*Hint:* You can look for secreted peptides or genes with transmembrane domains, or even cross reference your data with phenotype records (if available). You can even transform the data into orthologs in other species by Using Add Step > Transform by orthology.

Note: You can also download the CuffDiff results in tabular format directly from Galaxy instead of importing into My Data Sets space. This may be useful if you are interested in downloading the files to your computer or carrying out command line approach to further data analysis.

\*\*\* important: the file name ends with the extension.tabular – change this to .txt then open the file in Excel. Once the file is opened you can explore the results in Excel (e.g. sort the results based on the log2 fold change or by the columns called "value1" or "value2").

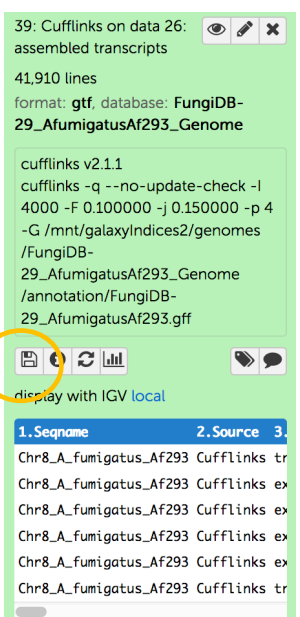